#### 大容量ファイル転送 利用マニュアル 1.2版

## 1.機能概要

『大容量ファイル転送』は、電子メールでは大きすぎて送ることができない、画像ファイル、音声、動画、CAD データなど容量の大きいファイルを、オンラインストレージ上に保存し、URL とパスワードを通知することで、ファイルのやり取りをすることが可能な機能です。

# 2.クライアント動作環境

クライアント動作確認済み環境につきましては以下となります。

Internet Explorer 10、Internet Explorer 11

Google Chrome 7 以上

Mozilla Firefox 4 以上

Safari 6 以上

※非対応ブラウザーでアクセスした場合は画面下に非対応であるメッセージが出力され、 ログインボタンが表示されません。

## 3.ログイン方法

『大容量ファイル転送』はお客さまのメールユーザー情報を利用して認証します。

| ログイン URL | https://filetransfer.arena.ne.jp/ |
|----------|-----------------------------------|
| ログイン ID  | お客さまのメールアドレス(@以降含む)               |
| パスワード    | お客さまのパスワード                        |

| メールアドレス |          |
|---------|----------|
| パスワード   |          |
|         | <br>ログイン |

■図 3-1: ログイン画面(例)

大容量ファイル転送 利用マニュアル 1.2版

# 4.ファイルアップロード機能

使い方

| ファイル転送サ-                                                                                                    | -ビス                                                                                                    |                                                                                                    |               | ר <i>ליתני</i> ם |
|----------------------------------------------------------------------------------------------------|----------------------------------------------------------------------------------------------------|----------------------------------------------------------------------------------------------------|---------------|------------------|
| ファイル送信                                                                                                    | アップロード一覧                                                                                                    |                                                                                                    |               |                  |
| ファイル送信                                                                                                    |                                                                                                    |                                                                                                    |               |                  |
|                                                                                                    |                                                                                                    |                                                                                                    |               | 再読み込み            |
|                                                                                                    |                                                                                                    |                                                                                                    | 空きアップロート      | ド容量:1,022.46MB   |
| 送信するファイル                                                                                                    | 0.2 MB<br>scccunts.js<br>29-(A-MR)                                                                                                    | ファイルをドラック<br>した状:                                                                                      | ブ & ドロップ<br>態 |                  |
| ログイン目数                                                                                                    | 5 (最)                                                                                                    | 大10团)                                                                                                  |               |                  |
| 有効期間(日数)                                                                                                    | 5 (銀大                                                                                                    | (10日)                                                                                                  |               |                  |
| メッセージ(最大200文                                                                                                 | (字)                                                                                                    |                                                                                                    |               |                  |
| *最大で合計1G8まで、1<br>*問名ファイルアップロ-<br>*ファイル名及び、メッセ<br>*画園表示の不整合発生料<br>*「空きアップロード容量<br>*すべてのファイルアッフ<br>アップロードが完了して | 夏に5ファイルまで送傷出来ます。<br>・ド時は後からアップロードされた<br>!ージに¥"/:*<> ?などの特殊文字<br>!はブラウザの再読み込みを行なっ<br>懐示」の表示には今回アップロー<br>パロードが完了する前に「ファイル<br>いることを確認してから、「ファ | ファイルで上書きされます。<br>を使うことは出来ません。<br>て下さい。<br>ド分は含まれておりません。<br>確認」を押した場合、ファイル。<br>イル確認」を押してください。<br>ファイル確認 | が正常にアップロードされな | い可能性がございます。      |

■図 4-1:ファイルアップロード画面(例)

1. 送信するファイルをドラッグ&ドロップしてください。

送信するファイルの右のエリアをマウスでクリックする事により、従来のエクスプ ローラー形式のアップロードも可能です。

アップロード後必要項目を記入し、「ファイル確認」ボタンをクリックしてください。

| ファイル転送サー                            | ・ビス            |   | ログアウト |
|-------------------------------------|----------------|---|-------|
| ファイル送信                              | アップロード一覧       |   |       |
| ファイル送信                              |                |   |       |
| • accounts.json                     |                |   |       |
| これらのファイルをアップ                        | ロードしてよろしいでしょうか | ? |       |
| ログイン回数:5回<br>有効期限(日数):5日間<br>メッセージ: |                |   |       |
|                                     |                |   |       |
| 戻る OK                               |                |   |       |

確認画面が表示されます。アップロードされたファイル名の一覧が表示されます。
 確認し問題無ければ[ok]ボタンを押します。

| ファイル転送サー                               | -ビス                                                                  |                                                        | ログアウト |
|----------------------------------------|----------------------------------------------------------------------|--------------------------------------------------------|-------|
| ファイル送信                                 | アップロード一覧                                                             |                                                        |       |
| ファイル送信                                 |                                                                      |                                                        |       |
| 以下のU                                   | RLからファイルをダウンロードし                                                     | て下さい。                                                  |       |
| https:/<br>C=C0000                     | ,<br>D1&P=20161207587c2c7c765194c59                                  | <sup>7</sup> ot-login1.php?<br>d5a766c26a601d837294584 |       |
| パスワー<br>メッセー<br>htmlデー<br>ログイン<br>有効期間 | - ド:dROghu<br>-ジ:<br>-タを送ります。<br>- (朝服) : 3回<br>【(期限):7日間(JPN:2016年1 | 2月14日 14時まで)                                           |       |
|                                        |                                                                      |                                                        | <br>  |
|                                        |                                                                      | メールソフトを起動                                              |       |
| 戻る                                     |                                                                      |                                                        |       |

図 4-3: ダウンロード用 URL 確認画面(例)

 [メールソフトを起動]リンクをクリックするとOSに設定された標準メーラーが起動し、ダウンロードの URL が本文に記載されます。※標準メーラー起動しない場合、お手数ですが、ダウンロード用 URL とパスワードをコピーしメール等で送付してください。

| 🔊 🖬 🖻                                                        | 7 ೮ ↔ ∻  ∓                                                                                            | (                                                           | WebARENA7                                       | ファイル転送サービス】                | - メッセージ (テキストチ | 《式) | e 23 |
|--------------------------------------------------------------|----------------------------------------------------------------------------------------------------|-------------------------------------------------------------|-------------------------------------------------|----------------------------|----------------|-----|------|
| ファイル                                                         | メッセージ 挿入                                                                                              | オプション                                                       | 書式設定                                            | 校開                         |                |     | ୯ 🕜  |
| <b>送信(S</b> )                                                | 宛先 <u>。</u><br>C C ( <u>C</u> )                                                                       |                                                             |                                                 |                            |                |     |      |
|                                                              | 件名( <u>U</u> ):                                                                                       | [WebARENA7                                                  | ワイル転送サート                                        | ビス】                        |                |     |      |
| [WebA                                                        | RENA ファイル転送サ                                                                                          | -ビス】~                                                       |                                                 |                            |                |     | 12   |
| 以下の<br>https://<br>C=C000<br><br>パンワー<br>テストで<br>ログイン<br>有効期 | URLからファイルをダ<br>/data01.filetransfer.<br>0001&P=20151016fc<br>学・<br>ジェー<br>す。<br>回数:5回。<br>間(期別):5日間(、 | 1ンロードして下さ<br>arena.ne.jp/ot-<br>c5b4cced8b576<br>PN:2015年10 | (U. +<br>login1.php?<br>35b8705bfc86<br>)月21日19 | 55af031e3203cd:<br>9時まで)+・ | 386a24a3       |     |      |

■図 4-4:メール送信画面例

本文に必要な内容を記載し、宛先を指定しメールを送ることが出来ます。
 アップロード終了後、画面右上の[ログオフ]リンクをクリックし、システムを終了させて下さい。

## 主な仕様

| 1 送信あたりの制限   | 最大容量  | 1GB まで |
|--------------|-------|--------|
|              | ファイル数 | 5 個まで  |
| 1 ユーザーあたりの制限 | 最大容量  | 1GB まで |

※送信してから誤りに気付いた場合は、取り消し機能によりその後のダウンロードを止めることが可能です。

ファイルアップロード時に以下の3項目に関して設定可能です。

ログイン回数:

アップロードしたファイルをダウンロードする際のログイン回数を制限します。

最小1回〜最大10回まで指定可能です。

#### 有効期限:

アップロードしたファイルがいつまでダウンロード可能かを制限します。

最小1日~最大10日まで指定可能です。

※有効期限は時刻管理され13:01 にアップロードしたファイルは期限日の13:01 以降アクセスできなくなります。

#### メッセージ欄:

メール送信時にメッセージ欄に表示する文字列を記載します。

最大 200 文字まで記載可能です。

制限事項

- ・以下ファイルはアップロードできません
  - -アップロード済みファイルと同じファイル名のファイル。
  - -最大ファイルサイズを超えたファイル。
  - -最大ファイル数を超えたファイル。
  - -禁止された文字列※を使用したファイル名のファイル。
    - ※禁止文字列:¥"/:\*<>|?
  - -ファイルサイズが0のファイル。

※該当の制限に抵触した場合、ポップアップ画面でエラーが表示されます。

- ・Internet Explorer ではブラウザーの仕様により 4GB を超えるファイルのアップロード ができません。4GB を超えるファイルをアップロードする場合は Google Chrome か Mozilla Firefox をご利用ください。
- ・同名ファイルのアップロード時は後からアップロードされたファイルで上書きされます。
- ・アップロード後に表示されるパスワードは再取得できません。記録し忘れた場合は、一 覧画面から取り消しを行い、再度同じファイルをアップロードしてください。なお、ダ ウンロード URL に関しては一覧画面からログインする事により再取得可能です。
- ・同一ログイン ID での複数ログインはできません。
- ・アップロード中にブラウザーを落とした場合など、ログアウトせずに終了した場合、不正なセッションが残る可能性がございます。不正なセッションが残った状態でログインを試みた場合、エラー画面が表示されますので、該当画面からログアウトを行ってください。
- ・フォルダー形式のドラッグ&ドロップには対応しておりません。フォルダー内のファイルを一括アップロードしたい場合は ZIP 形式などで圧縮を行った後にドラッグ&ドロップを行ってください。
- ・アップロード画面に表示される空き容量は画面を開いたタイミングで計算され、該当の
  セッション中の操作は反映されませんのでご注意ください。
- ・「取り消し」、「ログイン回数切れ」、「有効期限切れ」状態はアップロード容量に含まれま せん。
- ・サーバー側でメールユーザーを削除した場合も、ユーザー削除前にアップロードされた ファイルに関しては有効期限が続く限り残り続けます。即時に閲覧不可にしたい場合は 一覧機能から「取り消し」を選択してください。
- ・サーバー側でメールユーザーを削除、再作成を実施した場合、大容量ファイル転送では 同一ユーザーとして扱われます。

# 5. ファイルのダウンロード

| ファイル転送サービス |                   |
|------------|-------------------|
| パスワード      |                   |
| 残りログイン回数   | 4回                |
| 有効期限       | 2016年12月12日 16時まで |
|            | ロヴィン              |

図 5-1:ダウンロードログイン画面(例)

1. メールで送られた URL ヘアクセスすると、ログイン画面が表示されます。この画面で残りログイン 回数と有効期限が確認できます。パスワードにメールに記載されているパスワードを入力し、「ログ イン」ボタンをクリックしてください。

| ファイル転送サービス                      | <i>ログア</i> ウト |
|---------------------------------|---------------|
| メッセージ:                          |               |
| 以下のファイルをダウンロードして下さい。<br>IoT.txt |               |

2. ダウンロード可能なファイルの一覧が表示されます。ダウンロードしたいファイル名をクリックするとファ イルのダウンロードが始まります。

## 6.アップロード一覧機能

### 概要

アップロード一覧機能により過去 3 ヵ月にアップロードしたログの一覧が表示され、以下 の項目に関しての確認と、ファイルダウンロードを不可にする『取り消し』操作が可能で す。

使い方

| ファイル転送サー | ビス       |  | ログアウト     |
|----------|----------|--|-----------|
| ファイル送信   | アップロード一覧 |  |           |
| ファイル送信   |          |  |           |
|          |          |  | 再<br>読み込み |

■図6-1 ログイン後画面(例)

アップロード一覧機能はログイン後、画面上部のタブで「アップロード一覧」タブをクリ ックする事で利用することができます。

| ファ・               | イル転送り                | サービス               |               |              |                     |            | ログアウト |
|-------------------|----------------------|--------------------|---------------|--------------|---------------------|------------|-------|
| 5                 | アイル送信                | アップロード一覧           |               |              |                     |            |       |
| <b></b> <i>P</i>  | ップ <mark>ロー</mark> ト | 這一次                |               |              |                     |            |       |
| <mark>過</mark> 去3 | ヵ月のログ一覧              | を表示します。件数が多い場合は1,0 | 000件までの表示となりる | ます。          |                     |            | 再読み込み |
| アッ                | プロード日時               | メッセージ              | ダウンロー<br>ドリンク | アップロー<br>ド容量 | 有効期限                | ログイン回<br>数 | ステータス |
| 2010<br>14:4      | 5/12/07<br>2         | IoTの資料です。          | ログイン          | 0.01MB       | 2016/12/12<br>14:42 | 0回/5回      | 取り消し  |
| 2010<br>14:4      | 5/12/07<br>1         | htmlデータを送ります。      | ログイン          | 0.01MB       | 2016/12/14<br>14:41 | 0回/3回      | 取り消し  |
|                   |                      |                    |               |              |                     |            |       |
|                   |                      |                    |               |              |                     |            |       |
|                   |                      |                    |               |              |                     |            |       |
|                   |                      |                    |               |              |                     |            |       |
|                   |                      |                    |               |              |                     |            |       |
|                   |                      |                    |               |              |                     |            |       |
|                   |                      |                    |               |              |                     |            |       |

大容量ファイル転送 利用マニュアル 1.2版

## 主な仕様

アップロード日時:

アップロード日時

メッセージ:

アップロード時に指定したメッセージ

ダウンロードリンク:

ダウンロードログイン画面へのリンク

アップロード容量:

アップロードされたファイルの合計容量

有効期限:

有効期限

ログイン回数:

ログインの最大回数と消費回数

ステータス:

現在のステータスが表示

代表的なステータス:有効期限切れ、ログイン回数切れ、取り消し済み ダウンロードが有効な状態の場合は、『取り消し』ボタンが表示され、『取り消し』 を実行することで、ファイルのダウンロードを不可な状態にすることが可能

## 制限事項

- ・過去 3 ヵ月以内に 1000 件以上のアップロードログがあった場合、直近の 1000 件を表示します。
- ・一覧機能のステータス表示の優先順位は「取り消し済み」>「ログイン回数切れ」>「有 効期限切れ」となります。
- ・一覧機能からログインした場合もログイン回数が消費されますので、ご注意ください。

大容量ファイル転送 利用マニュアル 1.2版

# 7. ファイル転送の取り消し(ログイン記録の確認)

## 使い方

| ファイル送信<br>アップロードー       | 」 アップロード一覧                    |               |              |                     |            |            |
|-------------------------|-------------------------------|---------------|--------------|---------------------|------------|------------|
| アップロードー                 |                               |               |              |                     |            |            |
| ■<br>過去3ヵ月のログ一覧を表示      | <b>覧</b><br>示します。件数が多い場合は1,00 | 0件までの表示となりま   | EJ.          |                     |            | 再読み込み      |
| アップロード日時 メッ             | ッセージ                          | ダウンロー<br>ドリンク | アップロー<br>ド容量 | 有効期限                | ログイン回<br>数 | ステータス      |
| 2016/12/07<br>16:33     |                               | ログイン          | 0.24MB       | 2016/12/12<br>16:33 | 0回/5回      | 取り消し       |
| 2016/12/07<br>16:32     |                               | ログイン          | 0.24MB       | 2016/12/12<br>16:32 | 0回/5回      | 取り消し       |
| 2016/12/07<br>15:46     |                               | ログイン          | 0.01MB       | 2016/12/12<br>15:46 | 1回/5回      | 取り消し済<br>み |
| 2016/12/07<br>14:42     | Tの資料です。                       | ログイン          | 0.01MB       | 2016/12/12<br>14:42 | 0回/5回      | 取り消し       |
| 2016/12/07<br>14:41 htm | mlデータを送ります。                   | ログイン          | 0.01MB       | 2016/12/14<br>14:41 | 0回/3回      | 取り消し       |

■図 7-1 アップロード一覧画面(例)

1. ダウンロードさせないようにしたいファイルのステータス項目で、「取り消し」ボタンをクリックしてください。

| ファイル転送サービス                                          |                 |       |  |  |
|-----------------------------------------------------|-----------------|-------|--|--|
| <ログイン記録><br>2016-12-07-15:49:10-from:210<br>1件あります。 | 136.166.160     |       |  |  |
| <メッセージ>                                             |                 |       |  |  |
|                                                     |                 |       |  |  |
| 以下のファイルのマップロードを取                                    | )消します トスレルです    | -+> 2 |  |  |
| 以下のファイルのアッフロー F-2取                                  | 1/HUL9: 2000109 | 70° f |  |  |
| IoT.txt                                             |                 |       |  |  |
| ファイルアップロードの取り消し                                     |                 |       |  |  |

## ■図 7-2 取り消し確認画面(例)

2. ファイルが正しいかどうかを確認の上、「取り消し」ボタンをクリックしてください。また、この画面内に てログイン記録の確認が可能です。

| ファイル転送サービス |
|------------|
|------------|

ファイル転送を取り消しました。

■図 7-3 取り消し完了画面

3. 取り消しが完了した旨のメッセージが表示され、処理が完了します。取り消し処理を行ったファイ ルは、ダウンロードできなくなります。

## 制限事項

- ・「取り消し」を実施したタイミングでファイルは閲覧不可になり、アップロードされたフ ァイル一覧についても閲覧不可状態になります。
- 一度「取り消し」を行い、「取り消し済み」になっているファイルに対して、再度ダウロ
  ード可能な状態に戻すことはできません。
- ・取り消し後も一覧に記録が残っている期間中はログイン記録の確認が可能です。